RIGOH

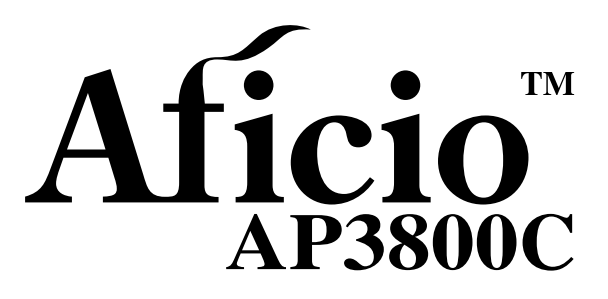

# Operating Instructions Administrator Reference 1

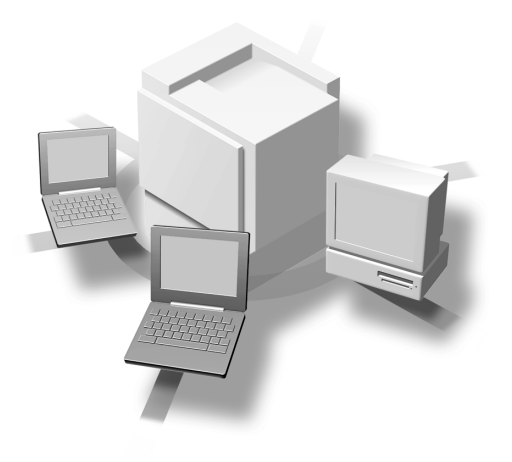

For safety, please read this manual carefully before you use this product and keep it handy for future reference.

#### Introduction

This manual describes detailed instructions on the operation and notes about the use of this machine. To get maximum versatility from this machine all operators are requested to read this manual carefully and follow the instructions. Please keep this manual in a handy place near the machine.

#### Trademarks

Microsoft<sup>®</sup>, Windows<sup>®</sup>, and Windows NT<sup>®</sup> are registered trademarks of Microsoft Corporation in the United States and/or other countries.

AppleTalk, Apple, Macintosh are registered trademarks of Apple Computer, Incorporated.

IPS-PRINT Printer Language Emulation Copyright© 1999-2000 Oak Technology, Inc., All rights reserved.

Other product names used herein are for identification purposes only and might be trademarks of their respective companies. We disclaim any and all rights involved with those marks.

#### Notes:

Some illustrations in this manual might be slightly different from the machine.

Certain options might not be available in some countries. For details, please contact your local dealer.

#### Note

The proper names of the Windows operating systems are as follows:

- Microsoft<sup>®</sup> Windows<sup>®</sup> 95 operating system
- Microsoft<sup>®</sup> Windows<sup>®</sup> 98 operating system
- Microsoft<sup>®</sup> Windows<sup>®</sup> Millennium Edition (Windows Me)
- Microsoft<sup>®</sup> Windows<sup>®</sup> 2000 Professional
- Microsoft<sup>®</sup> Windows<sup>®</sup> 2000 Server
- Microsoft<sup>®</sup> Windows<sup>®</sup> XP Professional
- Microsoft<sup>®</sup> Windows<sup>®</sup> XP Home Edition
- Microsoft<sup>®</sup> Windows NT<sup>®</sup> Server operating system Version 4.0
- Microsoft<sup>®</sup> Windows NT<sup>®</sup> Workstation operating system Version 4.0

# How to Read This Manual

#### Symbols

In this manual, the following symbols are used:

#### A WARNING:

This symbol indicates a potentially hazardous situation which, if instructions are not followed, could result in death or serious injury.

#### A CAUTION:

This symbol indicates a potentially hazardous situation which, if instructions are not followed, may result in minor or moderate injury or damage to property.

\* The statements above are notes for your safety.

#### ∰Important

If this instruction is not followed, paper might be misfed, or data might be lost. Be sure to read this.

#### Preparation

This symbol indicates the prior knowledge or preparations required before operating.

#### 🖉 Note

This symbol indicates precautions for operation, or actions to take after misoperation.

#### Limitation

This symbol indicates numerical limits, functions that cannot be used together, or conditions in which a particular function cannot be used.

#### ✓ Reference

1

This symbol indicates a reference.

#### [

Keys and buttons that appear on the computer's display. Keys that appear on the machine's display panel.

### [ ]

Keys built into the machine's control panel. Keys on the computer's keyboard.

# TABLE OF CONTENTS

### 1.Setup Guide for each Network Environment

| Print with a Print Server                   | 1<br>1 |
|---------------------------------------------|--------|
| Printing with a NetWare Print Server        | 2      |
| Configuring the Printer as a Print Server   | 2      |
| Configuring the Printer as a Remote Printer | 3      |
| Printing without Using a Print Server       | 4      |

### 2. Configuring the Printer for the Network

### 3. Appendix

| Information about Installed Software |  |
|--------------------------------------|--|
| expat                                |  |
| NetBSD                               |  |
| Authors Name List                    |  |
| INDEX                                |  |

# 1. Setup Guide for each Network Environment

# Print with a Print Server

### Printing with a Windows 2000 or Windows NT 4.0 Print server

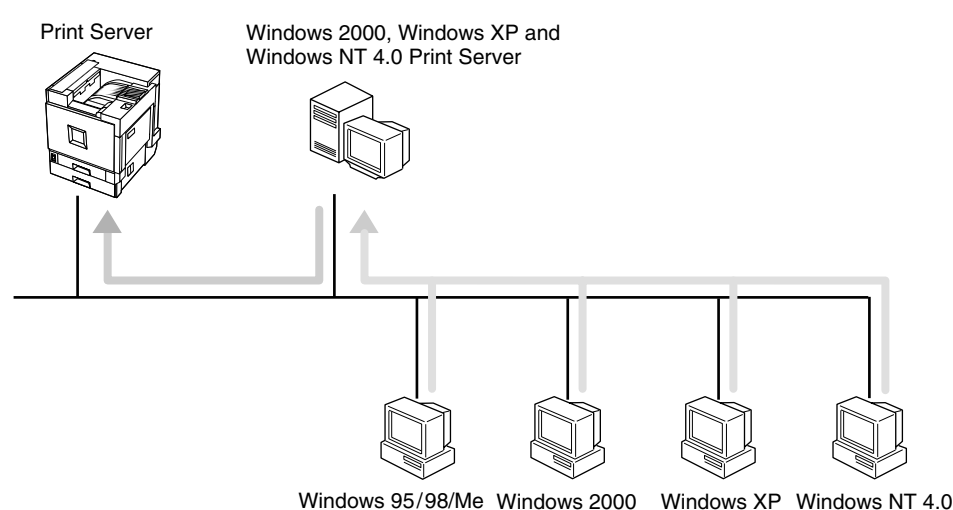

### **1** Choose a protocol for the printer and print server.

#### **2** Configure a protocol you want to use with the control panel.

See p.5 "Configuring the Printer for the Network with the Control Panel".

#### **3** Configure the printer.

See "Windows 2000 Configuration" and "Windows NT 4.0 Configuration", *Administrator Reference* 2.

#### **4** Install the printer driver and SmartNetMonitor for Client.

See "Windows 2000 Configuration" and "Windows NT 4.0 Configuration", *Administrator Reference* 2.

#### **5** Share the printer.

See "Windows 2000 Configuration" and "Windows NT 4.0 Configuration", *Administrator Reference* 2.

# Printing with a NetWare Print Server

Set up a network printer in a NetWare environment.

For more information about setting up the clients, see "NetWare Configuration", *Administrator Reference* 2.

### Configuring the Printer as a Print Server

A dedicated NetWare print server is not required because the printer can be configured as a print server.

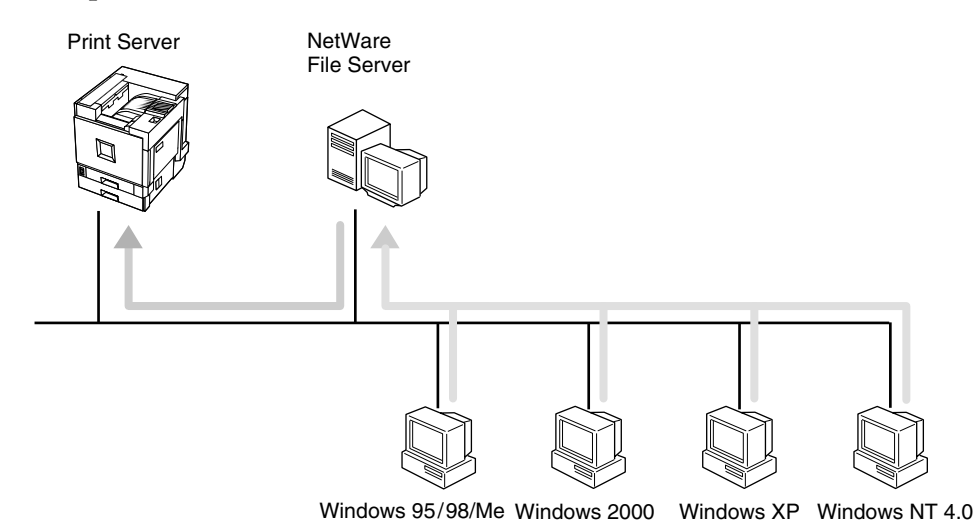

- **1** Configure the printer for NetWare with the control panel.
- **2** Configure NetWare. The procedure may differ depending on the NetWare version.

See "NetWare Configuration", Administrator Reference 2.

### Configuring the Printer as a Remote Printer

If a dedicated NetWare print server is being used, the printer should be configured as a remote printer.

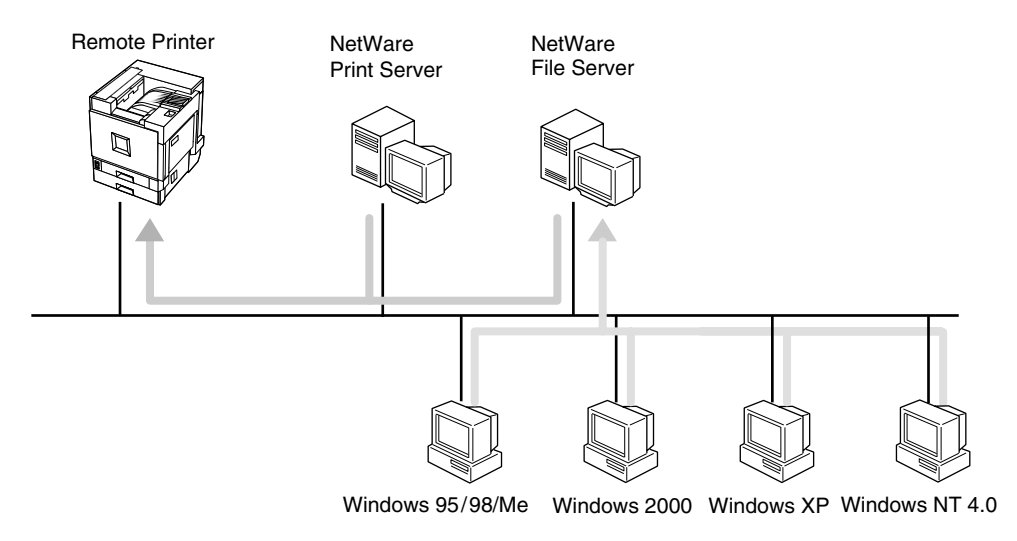

### **1** Configure the printer for NetWare with the control panel.

# **2** Configure NetWare. The procedure may differ depending on the NetWare version.

See "NetWare Configuration", Administrator Reference 2.

## Printing without Using a Print Server

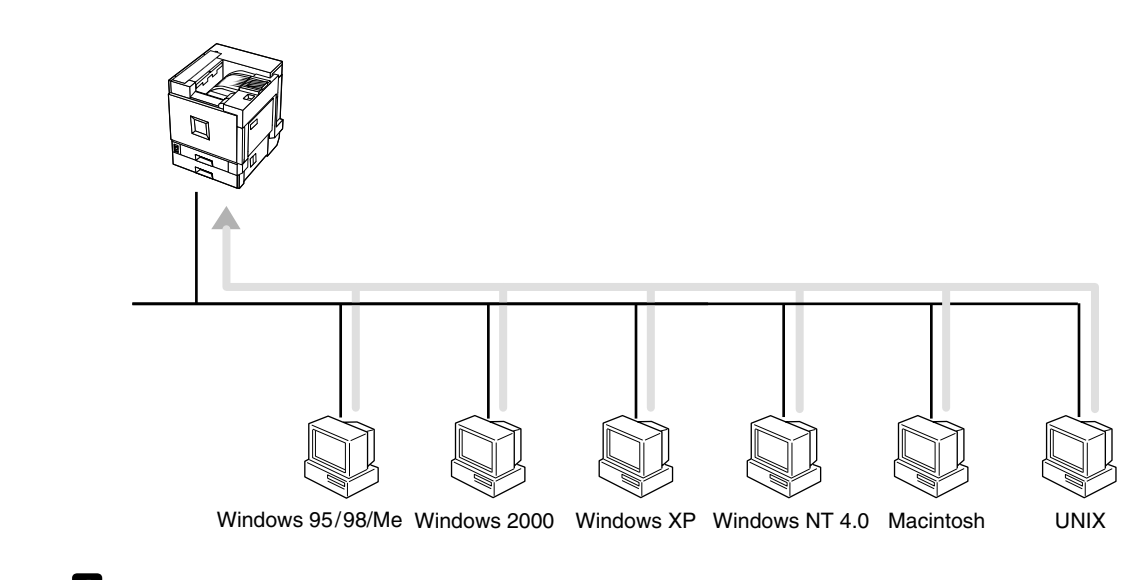

- **1** Choose a protocol for the printer and print server.
- **2** Configure a protocol you want to use with the control panel.

See p.5 "Configuring the Printer for the Network with the Control Panel".

# 2. Configuring the Printer for the Network

# Configuring the Printer for the Network with the Control Panel

Configure the Network Interface Board for the network using the control panel.

Configure the printer for the network using the control panel.

The following table shows the control panel settings and their default. These are included in the "Host Interface" menu.

#### Reference

For information about the "Host Interface" menu, see "Host Interface Menu", *Administrator Reference* 2 as a PDF file on the CD-ROM labeled "Operating Instructions".

| Setting Name                                    | Val         | ue    |
|-------------------------------------------------|-------------|-------|
| IP Address                                      | 000.000.000 | 0.000 |
| Subnet Mask                                     | 000.000.000 | 0.000 |
| Gateway Address                                 | 000.000.000 | 0.000 |
| Access Control<br>(Access Control Ad-<br>dress) | 000.000.000 | 0.000 |
| Access Mask<br>(Access Control<br>Mask)         | 000.000.000 | 0.000 |
| Network Boot                                    | None        |       |
| Frame Type (NW)<br>(Frame type NetWare)         | Auto        |       |
| Active Protocol                                 | TCP/IP      | O *1  |
|                                                 | NetWare     | O *1  |
|                                                 | NetBEUI     | O *1  |
|                                                 | AppleTalk   | O *1  |
| Ethernet                                        | Auto        |       |

<sup>\*1</sup> O means that this protocol is active.

### **1** Press [Menu].

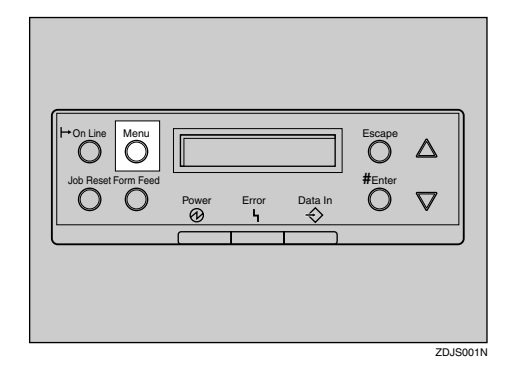

"Menu" appears on the panel display.

2 Press [▲] or [▼] to display "Host Interface".

Menu: Host Interface

### B Press [Enter].

The following message appears on the panel display.

Host Interface: I/O Buffer

Press [▲] or [▼] to display "Network Setup".

Host Interface: Network Setup

### 5 Press [Enter].

The following message appears on the panel display.

Network Setup: IP Address

**6** Select the protocol you want to use.

#### 🖉 Note

- Do not select protocols that are not used on your network.
- Press 【▲】 or 【▼】 to display "Active Protocol".

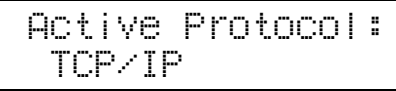

#### Press [Enter].

The current setting appears on the panel display.

#### TCP/IP: \*Active

# S Press (▲) or (▼) to display the protocol you want to use.

#### **4** Press [Enter].

The actual procedure may differ depending on the protocol you use. Follow the appropriate procedure.

| TCP/IP         | 7 ▶8 ▶9 ▶10 ▶12 |
|----------------|-----------------|
| NetWare        |                 |
| Apple-<br>Talk | Ð               |
| NetBEUI        | Ð               |

**7** If you use TCP/IP, you should assign the IP address to the printer.

#### 🔗 Note

- Contact your network administrator to get the IP address for the printer.
- Press 【▲】 or 【▼】 until the following message appears.

Network Setup: IP Address

#### 2 Press [Enter].

The current IP address appears on the panel display.

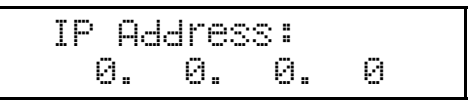

③ Press [▲] or [▼] to enter the leftmost entry field of the IP address.

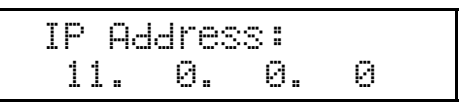

#### **4** Press [Enter].

The pointer (III) moves to the next entry field automatically.

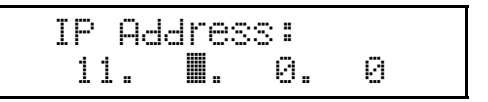

#### 🖉 Note

- □ You can return the pointer (III) to the previous (left) entry field by pressing **[Escape]**.
- □ If you press **[Escape]** when the pointer (III) is on the leftmost position, the selected IP address is reset.

# **5** Repeat steps **3** and **4** to enter the IP address.

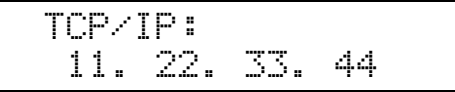

Check if the pointer (III) is at the rightmost position, and then press **[Enter]** to register the IP Address you selected.

#### Network Setup: IP Address

- 8 If you use TCP/IP, you should assign "Subnet Mask" and "Gateway Address" following the same procedure for entering the IP address.
- 9 If you use TCP/IP, set the "Access Control" and "Access Mask" following the same procedure for entering the IP address, if necessary.
- If you use DHCP in TCP/IP, you can make settings for "Network Boot".

You can select how to assign the printer's address using the computer. Select one of the items below.

- None (Default)
- DHCP

● Press 【▲】 or 【▼】 to display "Network Boot".

Network Setup: Network Boot

#### Press [Enter].

The current setting appears on the panel display.

Network Boot: \*None ③ Press [▲] or [▼] to display the method you want to use.

#### • Press [Enter].

# **1** If you use NetWare, select the frame type for NetWare.

Select one of items below if necessary.

- Auto (Default)
- Ethernet 802.3
- Ethernet 802.2
- Ethernet ll
- Ethernet SNAP

#### 🖉 Note

- In most situations, use default ("Auto"). When you first select "Auto", the frame type first detected by the printer is adopted. If the network can use more than two frame types, the printer may fail to select the correct frame type if "Auto" is selected. In this case, select the appropriate frame type.
- Press 【▲】 or 【▼】 to display "Frame Type (NW)".

Network Setup: Frame Type (NW)

#### 2 Press [Enter].

The current setting appears on the panel display.

Frame Type (NW): \*Auto

- ③ Press [▲] or [▼] to display the frame type you want to use.
- **4** Press [Enter].

# **1** Reset the printer to apply the settings.

#### Press [On Line] to enter the "Offline" condition.

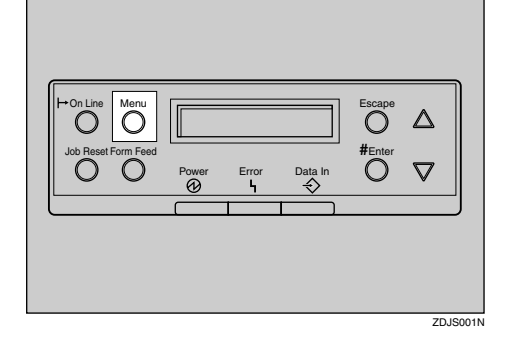

The **Online** indicator turns off. **2** Press **[Job Reset]**.

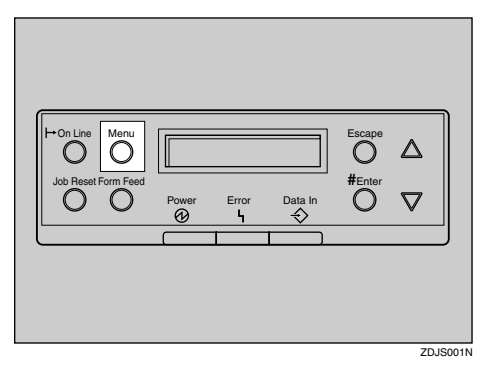

Print the configuration page to check settings you have made.

Press [Menu].

- Press [▲] or [▼] to display "List/Test Print".
- **3** After confirming that "Config. Page" is on the display, press [Enter].

**4** Press [Enter].

The configuration page is now printed. Check the contents of the configuration page.

#### • Press [On Line].

"Ready " appears on the panel display.

Ready

#### . Address

#### Subnet Mask

A number used to mathematically "mask" or hide an IP address on the network by eliminating those parts of the address that are alike for all the machines on the network.

#### Gateway Address

A gateway is a connection or interchange point that connects two networks. A gateway address is for the router or host computer used as a gateway.

#### 🖉 Note

Contact your network administrator to get the addresses.

#### Access Control Address and Access Control Mask

The Access Control Address and Access Control Mask are used in combination with the client's IP addresses that have access to the computer used for printing. If it is not necessary for you to control the access rights, select "0.0.0.0".

#### 🖉 Note

- When the Access Control Address settings coincide with the masked result of the IP address of the computer, print jobs from that IP address can be accepted by the Network Interface Board.
- □ For example, if you assign 192.168.15.16 as the Access Control Address to the Network Interface Board, the combination of the Access Control Mask and IP address that can have access are as follows: (xxx : for any numerical value)

| Access Control<br>Mask | IP Addresses that<br>have access |
|------------------------|----------------------------------|
| 000.000.000.000        | XXX.XXX.XXX.XXX                  |
| 255.000.000.000        | 192.xxx.xxx.xxx                  |
| 255.255.000.000        | 192.168.xxx.xxx                  |
| 255.255.255.000        | 192.168. 15.xxx                  |
| 255.255.255.255        | 192.168. 15. 16                  |

# 3. Appendix

# Information about Installed Software

#### expat

Expat(Version 1.1). Copyright 1998, 1999 James Clark. All rights reserved.

- The software installed on this product includes the expat application software Version 1.1 (hereinafter "expat 1.1").
- The product manufacturer has not made any modification to the source code of the expat 1.1.
- The product manufacturer provides warranty and support to the software of the product including the expat 1.1 and the product manufacturer makes Mr. James Clark, the initial developer of the expat 1.1, free from these obligations.
- The expat 1.1 is made available under Mozilla Public License Version 1.1 (hereinafter "MPL 1.1"), and controller software of the product equals the Larger Work as defined in MPL 1.1. The software of this product except the expat 1.1 is licensed to the product manufacturer under separate agreement(s).
- The source code of the expat 1.1 is available at: ftp://ftp.jclark.com/pub/xml/expat1\_1.zip
- MPL 1.1 is also available at: http://www.mozilla.org/MPL/MPL-1.1.html
- Information relating to the expat 1.1 is available at: http://www.jclark.com/xml/expat.html

### NetBSD

Copyright Notice of NetBSD

For all users to use this product:

This product contains NetBSD operating system:

For the most part, the software constituting the NetBSD operating system is not in the public domain; its authors retain their copyright.

The following text shows the copyright notice used for many of the NetBSD source code. For exact copyright notice applicable for each of the files/binaries, the source code tree must be consulted.

A full source code can be found at http://www.netbsd.org/.

Copyright © 1999, 2000 The NetBSD Foundation, Inc.

All rights reserved.

Redistribution and use in source and binary forms, with or without modification, are permitted provided that the following conditions are met:

- Redistributions of source code must retain the above copyright notice, this list of conditions and the following disclaimer.
- ② Redistributions in binary form must reproduce the above copyright notice, this list of conditions and the following disclaimer in the documentation and/or other materials provided with the distribution.
- ③ All advertising materials mentioning features or use of this software must display the following acknowledgment: This product includes software developed by the NetBSD Foundation, Inc. and its contributors.
- ④ Neither the name of The NetBSD Foundation nor the names of its contributors may be used to endorse or promote products derived from this software without specific prior written permission.

THIS SOFTWARE IS PROVIDED BY THE NETBSD FOUNDATION, INC. AND CONTRIBUTORS "AS IS" AND ANY EXPRESS OR IMPLIED WARRANTIES, INCLUDING, BUT NOT LIMITED TO, THE IMPLIED WARRANTIES OF MER-CHANTABILITY AND FITNESS FOR A PARTICULAR PURPOSE ARE DIS-CLAIMED. IN NO EVENT SHALL THE FOUNDATION OR CONTRIBUTORS BE LIABLE FOR ANY DIRECT, INDIRECT, INCIDENTAL, SPECIAL, EXEM-PLARY, OR CONSEQUENTIAL DAMAGES (INCLUDING, BUT NOT LIMIT-ED TO, PROCUREMENT OF SUBSTITUTE GOODS OR SERVICES; LOSS OF USE, DATA, OR PROFITS; OR BUSINESS INTERRUPTION) HOWEVER CAUSED AND ON ANY THEORY OF LIABILITY, WHETHER IN CON-TRACT, STRICT LIABILITY, OR TORT (INCLUDING NEGLIGENCE OR OTH-ERWISE) ARISING IN ANY WAY OUT OF THE USE OF THIS SOFTWARE, EVEN IF ADVISED OF THE POSSIBILITY OF SUCH DAMAGE.

### **Authors Name List**

All product names mentioned herein are trademarks of their respective owners.

The following notices are required to satisfy the license terms of the software that we have mentioned in this document:

- This product includes software developed by the University of California, Berkeley and its contributors.
- This product includes software developed by Jonathan R. Stone for the NetB-SD Project.
- This product includes software developed by the NetBSD Foundation, Inc. and its contributors.
- This product includes software developed by Manuel Bouyer.
- This product includes software developed by Charles Hannum.
- This product includes software developed by Charles M. Hannum.
- This product includes software developed by Christopher G. Demetriou.
- This product includes software developed by TooLs GmbH.
- This product includes software developed by Terrence R. Lambert.
- This product includes software developed by Adam Glass and Charles Hannum.
- This product includes software developed by Theo de Raadt.
- This product includes software developed by Jonathan Stone and Jason R. Thorpe for the NetBSD Project.
- This product includes software developed by the University of California, Lawrence Berkeley Laboratory and its contributors.
- This product includes software developed by Christos Zoulas.
- This product includes software developed by Christopher G. Demetriou for the NetBSD Project.
- This product includes software developed by Paul Kranenburg.
- This product includes software developed by Adam Glass.
- This product includes software developed by Jonathan Stone.
- This product includes software developed by Jonathan Stone for the NetBSD Project.
- This product includes software developed by Winning Strategies, Inc.
- This product includes software developed by Frank van der Linden for the NetBSD Project.
- This product includes software developed for the NetBSD Project by Frank van der Linden
- This product includes software developed for the NetBSD Project by Jason R. Thorpe.
- The software was developed by the University of California, Berkeley.
- This product includes software developed by Chris Provenzano, the University of California, Berkeley, and contributors.

# INDEX

#### Α

Access Control Address, 5,9 Access Control Mask, 5,9 Address, 9

#### Ε

Ethernet, 5

#### F

Frame type NetWare, 5

#### G

Gateway Address, 5,9

#### I

IP address, 5

#### Ν

Network, 5 Network Boot, 5

#### Ρ

Printing without Using a Print Server, 4 Print with a Print Server, 1 NetWare Print Server, 2 Windows 2000/Windows NT 4.0 Print server, 1

#### S

Setup Guide for each Network Environment, 1 Subnet Mask, 5,9

Copyright © 2001, 2002 Ricoh Co., Ltd.

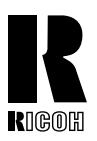

#### **RICOH COMPANY, LTD.**

15-5, Minami Aoyama 1-chome, Minato-ku, Tokyo 107-8544, Japan Phone: +81-(0)3-3479-3111

### **Overseas Affiliates**

#### U.S.A.

RICOH CORPORATION 5 Dedrick Place West Caldwell, New Jersey 07006 Phone: +1-973-882-2000

#### The Netherlands

RICOH EUROPE B.V. Groenelaan 3, 1186 AA, Amstelveen Phone: +31-(0)20-5474111

#### **United Kingdom**

RICOH UK LTD. Ricoh House, 1 Plane Tree Crescent, Feltham, Middlesex, TW13 7HG Phone: +44-(0)20-8261-4000

#### Germany

RICOH DEUTSCHLAND GmbH Mergenthalerallee 38-40, 65760 Eschborn Phone: +49-(0)6196-9060

#### France

RICOH FRANCE S.A. 383, Avenue du Général de Gaulle BP 307-92143 Clamart Cedex Phone: +33-(0)-821-01-74-26

Model number: Aficio AP3800C Printed in Japan AE (AE) G060-6706A

#### Spain

RİCOH ESPAÑA S.A. Avda. Litoral Mar, 12-14, 08005 Barcelona Phone: +34-(0)93-295-7600

#### Italy

RICOH ITALIA SpA Via della Metallurgia 12, 37139 Verona Phone: +39-045-8181500

#### Hong Kong

RICOH HONG KONG LTD. 21/F., Tai Yau Building, 181, Johnston Road, Wan Chai, Hong Kong Phone: +852-2862-2888

#### Singapore

RICOH ASIA PACIFIC PTE.LTD. 260 Orchard Road, #15-01/02 The Heeren, Singapore 238855 Phone: +65-830-5888